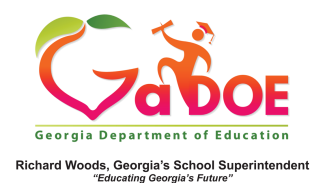

## **Renaissance Learning**

Local Assessment Data – Details from the Student Profile Page

 The Local Assessment on the Student Profile Page displays in two parts: (a) The achievement result, identified by a colored band and (b) a legend interpreting the various colored band categories.

| 2010-2017                                           |                               |                                                        |             |
|-----------------------------------------------------|-------------------------------|--------------------------------------------------------|-------------|
|                                                     |                               |                                                        | Details     |
| (Version 3, 2016-02-26)                             |                               | Rubric Description                                     | Achievement |
| ELA-Literacy                                        |                               | Default Response to Intervention Screening<br>Category | 1-9         |
|                                                     |                               |                                                        |             |
| 2015 - 2016                                         |                               |                                                        |             |
| 2015 - 2016<br>Legend (2016 - 2017)                 |                               |                                                        |             |
| 2015 - 2016<br>Legend (2016 - 2017)<br>Element Star | Reading(Version 3, 2016-02-26 | )                                                      |             |

 The color band displays two numbers. The first number is the achievement category attained (represented here by the # 1 = Urgent Intervention). The second number is the student's percentile rank (represented here by the # 9).

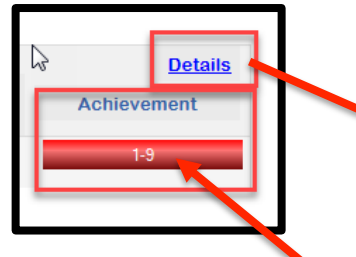

3. When you click the Achievement color band you access a detailed report about the student's achievement on this assessment.

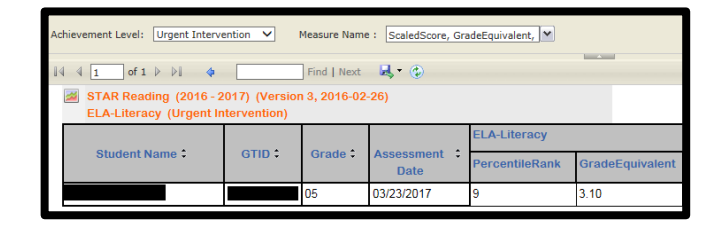

4. Just above the navigation tool bar, use the two dropdowns, Achievement Level and Measure Name, to modify the data you wish to display. Make the selection(s) from the dropdown menu and click the View Report button to apply the selection(s).

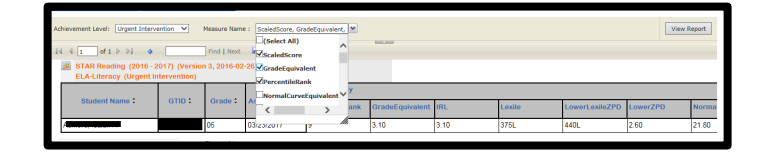

 When you click the Detail link, the student's longitudinal performance in the multiple assessments, taken over the course of the year, displays in chart format.

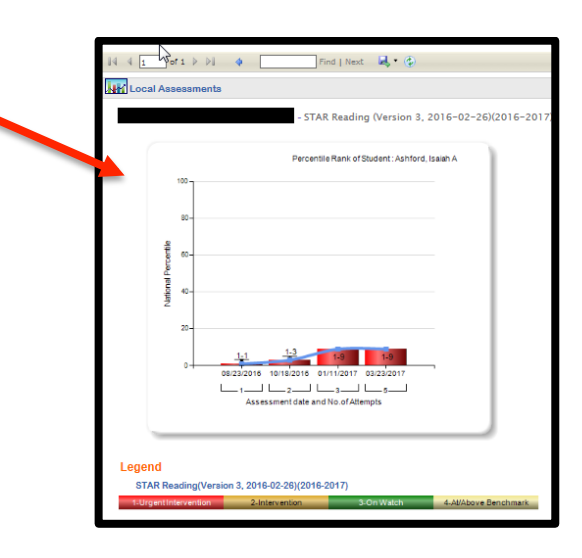